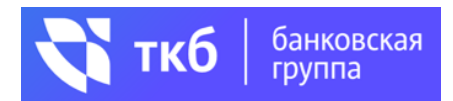

# Подтверждение дохода по выписке из Социального Фонда РФ

### <u>Шаг 1</u>

Для формирования выписки из индивидуального лицевого счета застрахованного лица необходимо зайти в личный кабинет на сайте <u>https://www.gosuslugi.ru</u>

#### Шаг 2

В меню выбрать «Пенсии, Пособия»

**ГОСУСЛУГИ** Гражданам ~

| $\bigcirc$ | ф        |         | ß       | Ē         |
|------------|----------|---------|---------|-----------|
| Популярные | Здоровье | Справки | Пенсии  | Гранспорт |
| услуги     |          | Выписки | Пособия | Права     |

# Шаг 3

В появившемся перечне услуг выбрать «Выписка из лицевого счёта в СФР»

## Пенсия

Выписка из лицевого счёта в СФР

Доставка пенсии и социальных выплат СФР

Назначение пенсии СФР

#### Шаг 4

Нажать на «Получить выписку»

< Назад

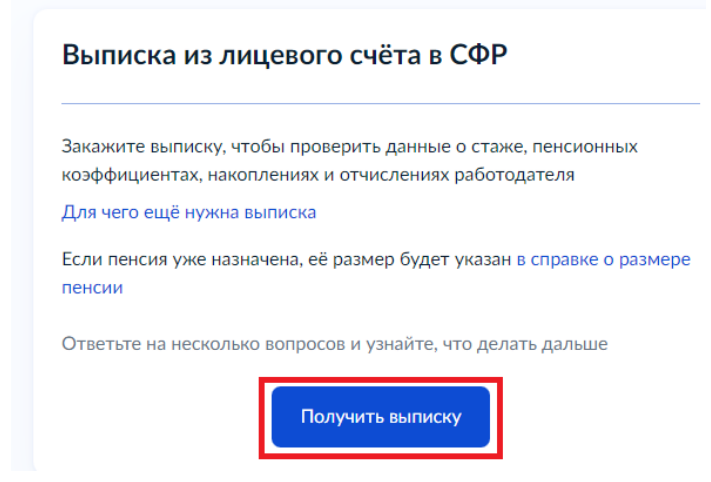

# <u>Шаг 5</u>

После того как запрос обработается статус заявки поменяется на «Услуга оказана»

 Заявление
 Услуга оказана

 02.09.24 в 19:28
 Выписка о состоянии индивидуального лицевого счёта

# <u>Шаг 6</u>

Выбрать способ получения «Отправить на почту»

| Выписка о состоянии индивидуального лицевого счёта<br>№ 4449351424                                                                                                    | действия :                                                                                                    |
|----------------------------------------------------------------------------------------------------|----------------------------------------------------------------------------------------------------|
| Рт Услуга оказана                                                                                                    | 02.09.24 в 19:24                                                                                               |
| Совет Госуслуг<br>Готовая выписка в приложенном файле в формате pdf<br>Если в выписке не все сведения или есть ошибки, подайте заявле<br>Периоды обучения в выписке не отображаются. Они учитываются<br>минимального стажа или это может увеличить размер пенсии<br>Если пенсия уже назначена, в выписке не будет накопленных пенс<br>уже учтены в расчёте пенсии | ние о корректировке сведений<br>а при назначении пенсии, если не хватает<br>сионных коэффициентов и стажа— они |
| Документы<br>PDF Извещение о состоянии индивидуального лицевого счета<br>XML Файлы xml Подробнее                                                                                                    | Отправить на почту X                                                                                           |
|                                                                                                    |                                                                                                    |
| Показать историю                                                                                                    |                                                                                                    |
| Показать историю<br>Этправить на почту                                                                                                    | ×                                                                                                    |
| Показать историю<br>Отправить на почту                                                                                                    | ×<br>—                                                                                                    |

#### Шаг 7

Выписку из индивидуального лицевого счета застрахованного лица в формате \*.pdf и \*.xml можно отправить в Банк. Для направления выписки в Банк необходимо указать адрес электронной почты офиса Банка\* и нажать *«Отправить»*.

**ВАЖНО!** Письмо должно быть направлено только от веб-сервиса «Госуслуги <no-reply@gosuslugi.ru>».

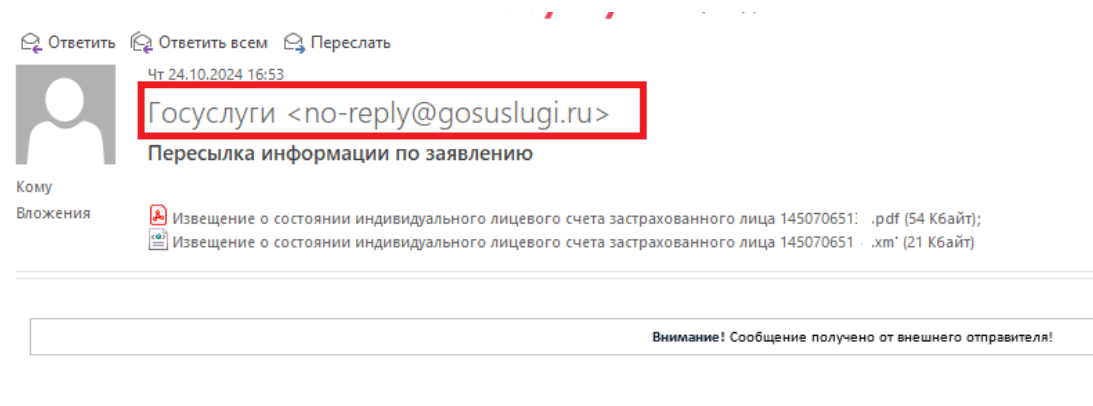

#### Пересылка информации по заявлению

\* Адрес электронной почты офиса Банка необходимо уточнить у Менеджера Банка, который принимает документы и Анкету на кредит